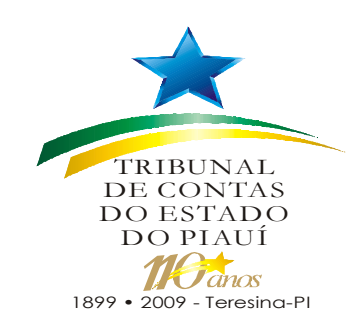

# Sistema de Acompanhamento da Gestão e Recursos da Sociedade - SAGRES

## Roteiro para extração de amostras

S A G R E S

**MARÇO 2010** 

## INDICE

| TUTORIAL I – Exportando arquivo EMPENHOS POR UG do           | Pág. 04 |
|--------------------------------------------------------------|---------|
| SAGRES                                                       |         |
| TUTORIAL II – Importando arquivo exportado do SAGRES         | Pág. 10 |
| TUTORIAL III – Gerando amostras a partir da planilha "Dados" | Pág. 16 |

## APRESENTAÇÃO

O presente roteiro tem como finalidade auxiliar os técnicos e auditores da Diretoria de Fiscalização da Administração Municipal – DFAM, a procederem à extração de amostras por meio da manipulação de arquivos gerados pelo sistema SAGRES.

Tal metodologia foi desenvolvida no âmbito da DFAM – II, divisão responsável pela fiscalização e análise da Prestação de Contas do município de Teresina.

Assim foram desenvolvidas rotinas e ainda customizado o software Microsoft EXCEL, de forma que o trabalho para extração das amostras para posterior exame fosse viabilizado.

A adequação de tais rotinas à realidade das demais divisões, responsáveis pela análise dos municípios do estado do Piauí, foi feita mediante implantação piloto na DFAM – VI.

A expectativa é que direcionando o foco dos exames para amostras pré-selecionadas, consigamos diminuir o tempo gasto na análise do quesito despesa, além de fazê-lo com mais segurança.

Ressalte-se ainda que tais amostras são extraídas utilizando método não estatístico, ou seja, por meio da inserção de parâmetros e restrições pelo do Auditor responsável pelo trabalho.

De forma a facilitar o entendimento das ações a serem executadas pelos usuários, este roteiro foi dividido em três partes, quais sejam os tutoriais I, II e III aqui presentes. Destacamos ainda que no endereço <u>www/vídeo</u> foram disponibilizados tutoriais em vídeo, que esperamos possam atender de forma mais efetiva e lúdica aqueles que utilizarão o sistema SAGRES no seu cotidiano.

Paulo Sérgio Castelo Branco Carvalho Neves Auditor Fiscal de Controle Externo – II DFAM

#### **TUTORIAL I – EXPORTANDO ARQUIVO EMPENHOS POR UG DO SAGRES**

#### <u> PASSO 1</u>

Execute o Internet Explorer e vá para o endereço do TCE: www.tce.pi.gov.br

#### PASSO 2:

Clique no link INTRANET → RELATÓRIOS INTERNOS

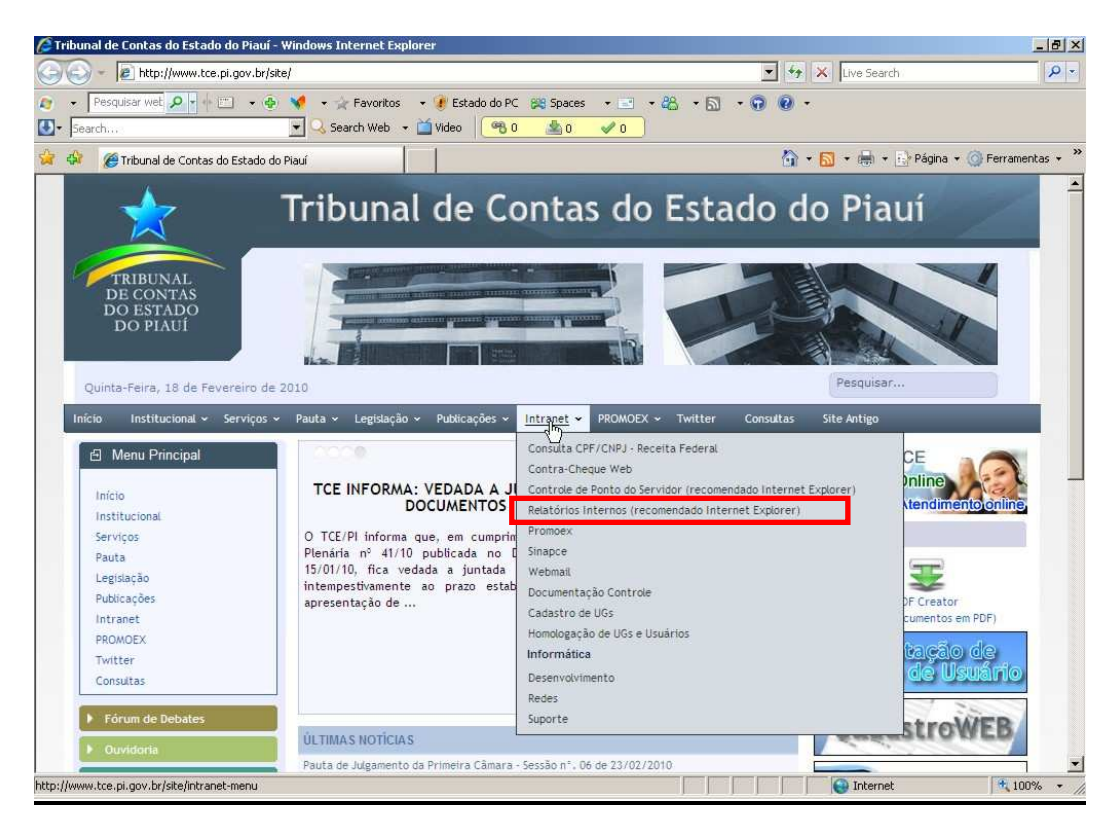

#### PASSO 3:

Escolha a opção EXTRATOR SAGRES.

| 💮 – 🛛 🙋 http://intranet/Re | ports/Pages/Folder.aspx         | <b>*</b> + ×                                                          | ( <b>Q</b> )        |
|----------------------------|---------------------------------|-----------------------------------------------------------------------|---------------------|
| • Pesquisar web            | 🔎 t + 🛄 + 🍖 📢 + 👾 Favoritos + 🙀 | Estado do PC 😥 Spaces 🔹 😒 🔹 🎎 🔹 🚮 🔹 🔕 🔹                               |                     |
| 🔅 🌈 Gerenciador de Relató  |                                 | <u>an o oro</u><br><u>(a</u> • <u>(a)</u> − <del>(a)</del> • () Págis | a 🔹 🎧 Ferramentas 👻 |
|                            | • .                             | Inicio   Minhas A:                                                    | ssinaturas Ajuda    |
| Inicio                     | internos                        | Pesquisar por:                                                        | Ð                   |
| iteuda.                    |                                 |                                                                       | Mostrar Detaihes    |
| Consulta Sagres            | I                               | Licitações<br>Relatórios do sistema Licitações Web                    |                     |
| Extrator Sagres            | i                               | Obras Web                                                             |                     |
| $\backslash$               |                                 |                                                                       |                     |
|                            |                                 |                                                                       |                     |
| └ Clio                     | car aqui                        |                                                                       |                     |
| 0.114                      | an adar                         |                                                                       |                     |
|                            |                                 |                                                                       |                     |
|                            |                                 |                                                                       |                     |
|                            |                                 |                                                                       |                     |
|                            |                                 |                                                                       |                     |
|                            |                                 |                                                                       |                     |
|                            |                                 |                                                                       |                     |
|                            |                                 |                                                                       |                     |
|                            |                                 |                                                                       |                     |
|                            |                                 |                                                                       |                     |
|                            |                                 |                                                                       |                     |

#### PASSO 4:

No ambiente do **Extrator Sagres**, escolha a opção **Extrato de Entregas**, a fim de verificar se as prestações de contas de todos os meses foram entregues e se encontram processadas.

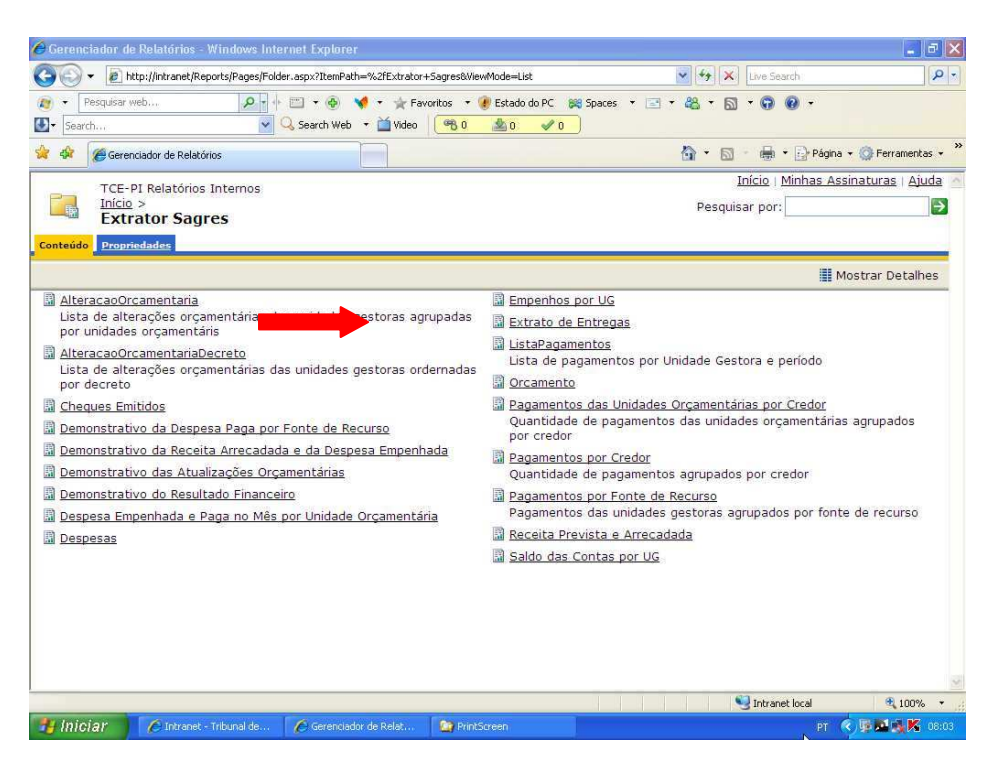

Na tela que se apresenta, informe o ano, o município e a unidade gestora. Observe que no exemplo abaixo, existem meses onde a prestação de contas já se encontra processada, meses cujo "status" é de "entregue" e outros meses em que foi processada, mas há registros inconsistentes. Neste último caso deve-se entrar em contato com a área de informática responsável pelo processamento das prestações de contas dos municípios, de forma a corrigir tais incorreções.

A exportação do arquivo do SAGRES, só deve ser feita após o processamento de todos os meses do exercício a ser examinado.

| and the second second second second second second second second second second second second second second second        |                                                                                                    | internet Experien                                                                                                    |                                                                                                    |                                                                                                    |                                 |                 |               |
|----------------------------------------------------------------------------------------------------|----------------------------------------------------------------------------------------------------|----------------------------------------------------------------------------------------------------|----------------------------------------------------------------------------------------------------|----------------------------------------------------------------------------------------------------|---------------------------------|-----------------|---------------|
| 30.                                                                                                    | http://intranet/Reports/Pages/i                                                                                                    | Report.aspx?ItemPath                                                                                                    | =%2fExtrator+Sagres%2fEx                                                                                                    | trato+de+Entregas                                                                                                    | V 4 X Live Search               |                 | Q             |
| • Pesquisar                                                                                                    | r web                                                                                                    | 🕂 🖾 🔹 🚳 🦄                                                                                                    | 🕈 • 👷 Favoritos 🔹 🕐<br>• 🎽 Video 🛛 🤭 0                                                                                                    | Estado do PC 🗱 Spaces 🔹 🖃                                                                                                    | • 42 • 51 • 69 69               | •               |               |
| 🕼 🌈 Ger                                                                                                    | enciador de Relatórios                                                                                                    |                                                                                                    |                                                                                                    |                                                                                                    | 🚯 • 📾 • 🖶 • 🖻                   | Página 🔹 🌀      | Ferramentas + |
|                                                                                                    | -PI Relatórios Internos<br>io > <u>Extrator Sagres</u> ><br>t <b>rato de Entregas</b>                                                                                                    |                                                                                                    | <u>, , , , , , , , , , , , , , , , , , , </u>                                                                                                    |                                                                                                    | Início   Minh<br>Pesquisar por: | ias Assinati    | uras   Ajuda  |
| Nova Assin                                                                                                    | atura                                                                                                    | aras                                                                                                    |                                                                                                    |                                                                                                    |                                 |                 | *             |
| uno de Exercício<br>Jnidade Gestor                                                                                      | 2009<br>P. M. DE ALTOS                                                                                                    | - Mur                                                                                                    | nicípio ALTOS                                                                                                    | ×                                                                                                    |                                 | Exibir F        | Relatório     |
| an car D b                                                                                                    | E A MA TRANS                                                                                                    | 1922                                                                                                    | a second second second second second                                                                                                    | IN A MUCH THE REAL PROPERTY OF A DECISION OF A DECISIONO OF A DECISIONO OF A DECISIONO OF A DECISIONO OF A DECISIONO OF A DECISIONO OF A DECISIONO OF A DECI | 1000                            | (#P)            | A A           |
| 4 4 1                                                                                                    | de 1 p pj 100%                                                                                                    | ×                                                                                                    | Localizar   Pr                                                                                                    | Selecionar um formati                                                                                                    | c Exporta                       | ar. (145)       | . ×           |
| nício de Obr                                                                                                    | rigatoriedade:1/2008                                                                                                    |                                                                                                    | Unidade Gestora                                                                                                    | oximo Selecionar um formati                                                                                                    | c Exporte                       | 17 <u>(19</u> ) |               |
| nício de Obr                                                                                                    | rigatoriedade:1/2008                                                                                                    | Tipo                                                                                                    | Unidade Gestora                                                                                                    | Ativa<br>Data da Situação                                                                                                    | o Exporta                       | 27              |               |
| nício de Obr<br>ês<br>neiro                                                                                             | rigatoriedade:1/2008 Data de Entrega 29/4/2009 16:58                                                                                                    | Tipo<br>Normal                                                                                                    | Unidade Gestora<br>Situação<br>Processada                                                                                                    | Ativa Data da Situação 22/3/2010 14:37                                                                                                    | s Exporte                       | 57 <b>(4</b> )  |               |
| nício de Obr<br>Es<br>neiro<br>vereiro                                                                                  | rigatoriedade:1/2008           Data de Entrega           29/4/2009 16:58           29/4/2009 17:01                                                                                                    | Tipo<br>Normal<br>Normal                                                                                                    | Unidade Gestora<br>Situação<br>Processada<br>Inconsistente                                                                                                    | Data da Situação           22/3/2010 14:37           22/3/2010 18:20                                                                                                    | o v Exporte                     |                 |               |
| nício de Obi<br><b>ês</b><br>neiro<br>vereiro<br>arço                                                                   | rigatoriedade:1/2008<br>Data de Entrega<br>29/4/2009 16:58<br>29/4/2009 17:01<br>1/6/2009 13:17                                                                                                    | Tipo<br>Normal<br>Normal<br>Normal                                                                                                    | Localizar Pr<br>Unidade Gestora<br>Situação<br>Processada<br>Inconsistente<br>Cancelada                                                                                                | Data da Situação           22/3/2010 14:37           22/3/2010 18:20           25/6/2009 14:05                                                                                                    | o v Exporte                     |                 |               |
| nício de Obi<br>es<br>neiro<br>vereiro<br>arço<br>arço                                                                  | rigatoriedade:1/2008<br>Data de Entrega<br>29/4/2009 16:58<br>29/4/2009 17:01<br>1/0/2009 13:17<br>6/7/2009 12:47                                                                                                    | Tipo<br>Normal<br>Normal<br>Normal<br>Normal                                                                                                    | Localizar Pr<br>Unidade Gestora<br>Situação<br>Processada<br>Inconsistente<br>Cancelada<br>Inconsistente                                                                               | Data da Situação           22/3/2010 14:37           22/3/2010 18:20           25/6/2009 14:05           22/3/2010 21:17                                                                                                    | c V Exporte                     | 25              | <u> </u>      |
| nício de Obi<br>es<br>neiro<br>vereiro<br>arço<br>arço<br>rril                                                          | rigatoriedade: 1/2008<br>Data de Entrega<br>29/4/2009 16:58<br>29/4/2009 17:01<br>1/6/2009 13:17<br>6/7/2009 12:32<br>10/7/2009 11:32                                                                                                    | Tipo<br>Normal<br>Normal<br>Normal<br>Normal                                                                                                    | Localizar Pr<br>Unidade Gestora<br>Situação<br>Processada<br>Inconsistente<br>Cancelada<br>Inconsistente<br>Inconsistente                                                              | Osimo         Selectorar um formati           Ativa         Data da Situação           22/3/2010 14:37         22/3/2010 14:37           22/3/2010 18:20         25/6/2009 14:05           22/3/2010 11:03         22/3/2010 11:03                                                                                                    | o V Exporta                     | 27 <b>(4)</b>   |               |
| início de Obi<br>es<br>neiro<br>evereiro<br>arço<br>arço<br>bril<br>aio                                                 | rigatoriedade:1/2008<br>Data de Entrega<br>29/4/2009 16:58<br>29/4/2009 17:01<br>1/6/2009 13:17<br>6/7/2009 13:17<br>10/7/2009 11:32<br>15/7/2009 11:32                                                                                                    | Tipo<br>Normal<br>Normal<br>Normal<br>Normal<br>Normal                                                                                                    | Localizar   Pi<br>Unidade Gestora<br>Situação<br>Processada<br>Inconsistente<br>Cancelada<br>Inconsistente<br>Inconsistente<br>Inconsistente                                           | Osimo         Selectonar um formati           Ativa         Data da Situação           22/3/2010 14:37         22/3/2010 18:20           25/6/2009 14:05         22/3/2010 18:05           22/3/2010 1010 21:17         23/3/2010 11:03           23/3/2010 1:03         23/3/2010 1:56                                                                                                    | o V Exporta                     | 27 <b>2</b>     |               |
| início de Obi<br>es<br>neiro<br>arço<br>arço<br>arço<br>oril<br>alio<br>nho                                             | rigatoriedade: 1/2008<br>Data de Entrega<br>29/4/2009 16:58<br>29/4/2009 17:01<br>1/0/2009 13:17<br>6/7/2009 11:24<br>15/7/2009 11:05<br>27/6/2009 11:09                                                                                                    | Tipo<br>Normal<br>Normal<br>Normal<br>Normal<br>Normal<br>Normal                                                                                                    | Localize   P<br>Unidade Gestora<br>Situação<br>Processada<br>Inconsistente<br>Inconsistente<br>Inconsistente<br>Entregue                                                               | Osimo         Selectonar um formati           Ativa         Data da Situação           22/3/2010 41:37         22/3/2010 18:20           25/6/2009 14:05         22/3/2010 18:20           22/3/2010 121:17         23/3/2010 10:3           23/3/2010 41:56         18/2/2010 41:56                                                                                                    | o Proore                        | ar 🥹            |               |
| início de Obi<br>es<br>neiro<br>ivereiro<br>arço<br>arço<br>arço<br>arço<br>arço<br>ho<br>lho                           | rigatoriedade:1/2008<br>Data de Entrega<br>29/4/2009 16:38<br>29/4/2009 17:01<br>1/0/2009 13:17<br>6/7/2009 11:32<br>15/7/2009 11:32<br>27/8/2009 11:09<br>26/11/2009 12:32                                                                                                    | Tipo<br>Normal<br>Normal<br>Normal<br>Normal<br>Normal<br>Normal<br>Normal                                                                                                    | Localize   P<br>Unidade Gestora<br>Situação<br>Processada<br>Inconsistente<br>Cancelada<br>Inconsistente<br>Inconsistente<br>Entregue<br>Entregue                                      | Osime         Selectonar um formati           Ativa         Data da Situação           22/3/2010 14:37         22/3/2010 18:20           25/6/2009 14:05         22/3/2010 10:32           23/3/2010 10:33         23/3/2010 1:03           18/2/2010 20:27         19/2/2010 0:01                                                                                                    | p<br>Prboug                     | ar 🥹            |               |
| início de Obi<br>es<br>neiro<br>ivereiro<br>arço<br>arço<br>arço<br>arço<br>arço<br>iní<br>lho<br>lho                   | Image: Constraint of the state of the state of  | Tipo<br>Normal<br>Normal<br>Normal<br>Normal<br>Normal<br>Normal<br>Normal<br>Normal                                                                                                    | Localizer   P<br>Unidade Gestora<br>Situação<br>Processada<br>Inconsistente<br>Cancelada<br>Inconsistente<br>Inconsistente<br>Inconsistente<br>Entregue<br>Cancelada                   | Data da Situação           22/3/2010 14:37           22/3/2010 14:37           22/3/2010 18:20           25/6/2009 14:05           22/3/2010 121:17           23/3/2010 1:03           23/3/2010 4:56           18/2/2010 2:27           19/2/2010 0:10           24/1/2009 20:00                                                                                                    | P <sup>g</sup><br>■ Exbolu      |                 |               |
| início de Obi<br>es<br>neiro<br>evereiro<br>arço<br>arço<br>arço<br>arço<br>arço<br>inílio<br>lho<br>lho<br>josto       | Image: Text of the second second se | Tipo<br>Normal<br>Normal<br>Normal<br>Normal<br>Normal<br>Normal<br>Normal<br>Normal<br>Normal                                                                                                    | Localizer   P<br>Unidade Gestora<br>Situação<br>Processada<br>Inconsistente<br>Cancelada<br>Inconsistente<br>Inconsistente<br>Entregue<br>Entregue<br>Cancelada<br>Entregue            | Data da Situação           22/3/2010 14:37           22/3/2010 14:37           22/3/2010 18:20           25/6/2009 14:05           22/3/2010 121:17           23/3/2010 121:17           23/3/2010 1:03           23/3/2010 4:56           18/2/2010 20:27           19/2/2010 0:10           24/11/2009 20:00           19/2/2010 4:56                                                                                                    | o Proous                        |                 |               |
| início de Obi<br>es<br>neiro<br>evereiro<br>arço<br>arço<br>arço<br>ari<br>il<br>alio<br>nho<br>lho<br>josto<br>etembro | Image: Trigatoried add:         1         100%           Tigatoried add:         1/2008         20/4/2009         16:38           29/4/2009         16:38         29/4/2009         17:01           10/7/2009         13:17         6/7/2009         13:17           10/7/2009         11:02         15/7/2009         11:03           20/4/2009         11:03         27/6/2009         11:09           26/11/2009         12:32         14/10/2009         12:32           14/10/2009         12:31         4/12/2009         12:31           1/1/2/001         11:33         7/1/2010         11:43                                                                                                    | Tipo<br>Normal<br>Normal<br>Normal<br>Normal<br>Normal<br>Normal<br>Normal<br>Normal<br>Normal<br>Normal                                                                                                    | Localize [ P]<br>Unidade Gestora<br>Situação<br>Processada<br>Inconsistente<br>Cancelada<br>Inconsistente<br>Inconsistente<br>Entregue<br>Entregue<br>Entregue<br>Entregue<br>Entregue | Data da Situação           22/3/2010 /14/37           22/3/2010 /14/37           22/3/2010 /14/37           22/3/2010 /14/37           22/3/2010 /14/37           22/3/2010 /14/36           22/3/2010 /14/36           23/3/2010 /13/3           23/3/2010 /14/36           18/2/2010 /20127           19/2/2010 /21/1           24/11/2009 /2010           19/2/2010 /21/2           19/2/2010 /22/24                                                                                                    | o Proporte                      |                 |               |
| Infeio de Obr<br>Ies<br>arço<br>arço<br>arço<br>bril<br>aio<br>inho<br>iho<br>iho<br>etembro<br>atembro                 | Image: Constraint of the state of the state of  | Tipo Normal Normal Norm | Localizer   P<br>Unidade Gestora<br>Situação<br>Processada<br>Inconsistente<br>Cancelada<br>Inconsistente<br>Inconsistente<br>Entregue<br>Entregue<br>Entregue<br>Entregue<br>Entregue | Data da Situação           22/3/2010 14:37           22/3/2010 14:37           22/3/2010 18:20           22/3/2010 18:20           22/3/2010 18:20           22/3/2010 18:20           22/3/2010 18:20           23/3/2010 1:03           23/3/2010 1:03           23/3/2010 1:03           18/2/2010 20:27           19/2/2010 0:10           24/11/2009 20:00           19/2/2010 4:58           19/2/2010 4:58           19/2/2010 4:58                                                                                                    | p<br>Propose                    |                 |               |

#### PASSO 5:

Volte para o ambiente do Extrator Sagres e clique no link <u>EMPENHOS POR UG</u>. Esse relatório é que será exportado, para a partir de então, se proceder à extração das amostras no EXCEL.

| Maintent State (Content of the second second sec | ode=List 😽 😽 🕺                                                                                                    | We Search 🥵                                                     |
|----------------------------------------------------------------------------------------------------|----------------------------------------------------------------------------------------------------|-----------------------------------------------------------------|
| <ul> <li>Pesquésar web</li> <li>Pesquésar web</li> <li>Search</li> <li>Search</li> <li>Search Web. + ∰ Néce</li> <li>0</li> </ul>                                                                                                    | Estado do PC 🛛 Spaces 🔹 🔝 🔹 🎇 🔹 🚮 🔸                                                                                                    | 0 0 ·                                                           |
| 🕸 🖉 Gerenciador de Relatórios                                                                                                    | 9 · 5                                                                                                    | 🖶 🔹 📴 Págna 🔹 🌍 Ferramentas 🔹                                   |
| TCE-PI Relatórios Internos<br>Inicio ><br>Extrator Sagres                                                                                                    | <u>Ini</u><br>Pesquisar                                                                                                    | zio   <u>Minhas Assinaturas   Ajuda</u><br>por:                 |
|                                                                                                    |                                                                                                    | 📲 Mostrar Detalhes                                              |
| AlternacaOrcamentaria Lista de alterações orçamentárias das unidades gestoras agrupadas por unidades orçamentárias AlteracaOrcamentariaDecreto Lista de alterações orçamentárias das unidades gestoras ordernadas por decreto Chaques Emitidos Demonstrativo da Despesa Paga por Fonte de Recurso Demonstrativo da Receita Arrecadada e da Despesa Empenhada                                                                                                    | Empenhos por UG     Extrato de Entregas     ListaPagamentos     Lista de pagamentos por Unidade Gestor     Orcamento     Pagamentos das Unidades Orcamentárias     Quantidade de pagamentos das unidadet     por credor             | a e período<br><u>= por Credor</u><br>s orçamentárias agrupados |
| <ul> <li>Demonstrativo das Atualizações Orçamentárias</li> <li>Demonstrativo do Resultado Financeiro</li> <li>Despesa Empenhada e Paga no Mês por Unidade Orçamentária</li> <li>Despesas</li> </ul>                                                                                                    | ar <u>regamentos por Leson</u><br>Quantidade de pagamentos agrupados p<br><u>Pagamentos por Fonte de Recurso</u><br>Pagamentos das unidades gestoras agru<br><u>Receita Prevista e Arrecadada</u><br><u>Saldo das Contas por UG</u> | or credor<br>pados por fonte de recurso                         |
|                                                                                                    |                                                                                                    |                                                                 |
|                                                                                                    |                                                                                                    |                                                                 |

#### PASSO 6:

No formulário do relatório digite o exercício (2009, 2010 etc), entre com o período entre meses (normalmente o compreendido entre janeiro e dezembro) e em seguida com a unidade gestora.

| Geren      | iciador de Relatórios - Windows Internet Expl                                                                                   | orer                                 |                 |                                 |                              |  |
|------------|----------------------------------------------------------------------------------------------------|--------------------------------------|-----------------|---------------------------------|------------------------------|--|
| 3          | ★ # http://intranet/Reports/Pages/Report.aspx?Iter                                                                              | mPath=%2fExtrator+Sagres%2fEmpenhos+ | por+UG          | 🗙 🕂 XI Live Seach               |                              |  |
| <u>¢</u> • | Pesquisar web 🙎 🛃 🔹 🤶                                                                                                    | ) 📢 🔹 🍿 Favoritos 🔹 谢 Estado d       | o PC 🛛 🖓 Spaces | • 🗵 • 🕰 • 🛍 • 🥥                 | <b>8</b> -                   |  |
| k]≁ Sea    | rch 😽 🕄 Search V                                                                                                    | Veb 🔹 📺 Video 🛛 👫 O 🛛 🏠 O            | <b>V</b> 0      |                                 |                              |  |
| âr 🔅       | 🖉 Gerenciador de Relatórios                                                                                                    |                                      |                 | 9 · 12 · 🔶                      | • 🔛 Página • 🎲 Ferramentas • |  |
|            | TCE-PI Relatórios Internos<br>Início > <u>Extrator Sagres</u> ><br><b>Empenhos por UG</b>                                       |                                      |                 | <u>Início</u><br>Pesquisar por: | Minhas Assinaturas : Ajuda   |  |
| Exibir     | Prozresazes Historio Assestation                                                                                                |                                      |                 |                                 |                              |  |
| 🛃 Nov      | a Assinatura                                                                                                    |                                      |                 |                                 | \$                           |  |
| Ano:       | 2009                                                                                                    | Nës Inicial:                         | Janeiro         | *                               | Exibir Relatório             |  |
| Més Fin    | al Dezembro 😽                                                                                                    | Município:                           | PARNAIBA        | <b></b>                         |                              |  |
| UG:        | <selecione um="" valor=""></selecione>                                                                                          | X                                    |                 |                                 |                              |  |
|            | CANARA DE PARIAISA<br>ITIMP - INST. DE PREV. DO MUNICIPIO DE PA<br>P. M. DE PARIAISA<br>SAAE-S. A. DE AGUA E ESGOTOS DE PARIMAI | RNATBA                               |                 |                                 |                              |  |
| nchido     |                                                                                                    |                                      |                 | 📢 Intran                        | etiocal 💐 100% 👻             |  |

#### PASSO 7:

Selecione a unidade orçamentária. Observe que você poderá escolher uma ou mais unidades clicando na caixa respectiva da lista que surge à sua disposição. Vide figura abaixo.

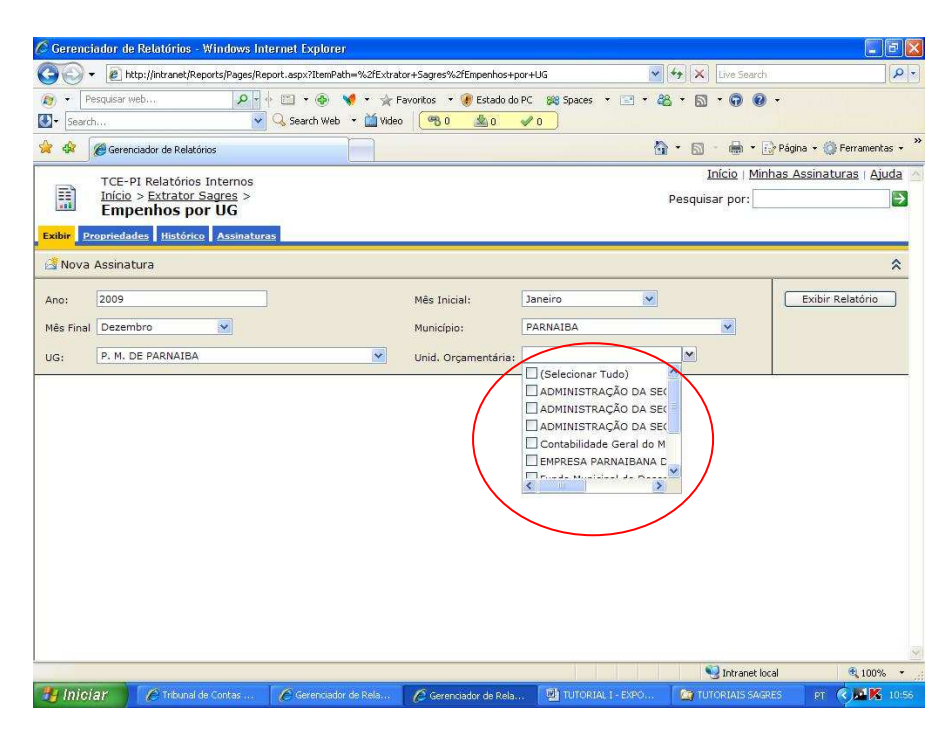

#### PASSO 8:

O relatório é então gerado. Observe um sinal de "+" na tela. Ao clicar nele, o relatório se expande e está pronto para ser exportado.

| 🖉 Gerenciador de Relatórios - Windows Internet Explorer                   |                                          |
|---------------------------------------------------------------------------|------------------------------------------|
|                                                                           | 🖌 🕂 X Decleards 🖉                        |
| 👸 🔹 Pesquisar web 😥 🕆 👘 📢 🔹 🧌 🐐 👘 Favoritos 🔹 🔮 Estado do PC 🖉 Spaces 🔹 🔛 | • 44 • 53 • 69 •                         |
| 🚺 + Search 😽 🔾 Search Web + 🍎 Video 🛛 👫 0 🖉 🖉 🖉                           |                                          |
| 😭 🔅 🌈 Gerenciador de Relatórios                                           | 😭 • 🔝 - 🖶 • 🔂 Página + 🎧 Ferramentas + 🏾 |
| TCE-PI Relatórios Internos                                                | Início   Minhas Assinatura               |
| Início > Extrator Sagres ><br>Empenhos por UG                             | Pesquisar por:                           |
| Exibir Progressies History Assensiona                                     |                                          |
| *Nova Assinatura                                                          |                                          |
|                                                                           |                                          |
| Ano: 2009 Més Iniciair Janeiro 💌                                          | Exibit Rele                              |
| Mêş Dezembro Municipid: PARNAIBA                                          |                                          |
| UGL P. M. DE PARNAIBA Unid. Todas as Unidades                             | <u>×</u>                                 |
| A L Hall A M 100% M Incomet and Incomet and Incomet and Incomet           |                                          |
|                                                                           |                                          |
| 🚖 TCE-PI Tribunal de Contas do Estado do Piauí                            | Página 1 de 1<br>promote                 |
| Empenhos por UG - Município: PARNAIBA                                     |                                          |
| DECONTAS<br>DO ESTADO Período: Janeiro a Dezembro de 2009                 |                                          |
|                                                                           |                                          |
| □ P. M. DE PARMABA - 2155                                                 | 97.803.536                               |
| Gerado por TCElpaulo.neves em 19/02/2010 09:11                            | Empenhos por Los                         |
|                                                                           |                                          |
|                                                                           |                                          |
|                                                                           |                                          |
|                                                                           | 😼 Intranet local 🛛 🍕 100% 🔹              |

#### PASSO 9:

Uma vez gerado o relatório, vá para **EXPORTAR** e escolha o formato **CSV**. <u>ATENÇÃO: NÃO ESCOLHA O FORMATO EXCEL.</u>

Apesar de exportar para este formato, você não poderá trabalhar a planilha como um banco de dados, que é o que nos interessa para extrair amostras.

| 🖉 Gerenciador de Relatórios - Windows Internet I                   | xplorer                                                        |                                                                              |                  |                                                    | ( ) T (    |
|--------------------------------------------------------------------|----------------------------------------------------------------|------------------------------------------------------------------------------|------------------|----------------------------------------------------|------------|
| 🚱 💮 🔹 👔 http://intranet/Reports/Pages/Report.asp:                  | x?ItemPath=%2fExtrator+Sagres%2fEmpenhos+por                   | +UG 😽 *7                                                                     | 😧 Uve Sea di     |                                                    | <b>.</b>   |
| 🍂 🔹 Pesquisar web 😰 🛉 🖄                                            | • 👻 📢 • 🔆 Favoritos 🔹 谢 Estado do Pr                           | C 🕺 Spaces 🔹 🔛 🔹 🖓 🔹                                                         | a•00.            |                                                    |            |
| * Searc c:\WINDOWS\system32\net.exe                                |                                                                | - 🗆 🗙                                                                        |                  |                                                    |            |
| 🙀 🎪 - Mensagen enviada com êxito par                               | a DFAM2XF10.                                                   |                                                                              | 3 - 🖶 • 🕑 i      | Página 👻 💮 Perrar                                  | mentas +   |
| Inicio > Extrator Sagres >                                         |                                                                |                                                                              | Pesquisar        | por:                                               |            |
| Empenhos por UG                                                    |                                                                |                                                                              |                  |                                                    | Xotor      |
| Exibir                                                             |                                                                |                                                                              |                  |                                                    |            |
| 🔮 Nova Assinatura                                                  |                                                                |                                                                              |                  |                                                    |            |
| Ang: 2009                                                          | Nës Inicial: Janeiro                                           | *                                                                            |                  | E                                                  | xibir Rela |
| Mēs Dezembro 😽                                                     | Municipia: PARNAIBA                                            | v                                                                            |                  |                                                    |            |
|                                                                    | Upid. Todas as I                                               | nidadar                                                                      |                  |                                                    |            |
|                                                                    | Orgamentária:                                                  |                                                                              |                  |                                                    |            |
| 18 4 1 de 1 > >1 100%                                              | Lacelizer ( Potionae                                           | Selecionar um formato                                                        | N Experier       | ۵ ک                                                |            |
| R. M. DE PARNABA - 2155                                            |                                                                |                                                                              |                  |                                                    |            |
| EMISSOO<br>Ano Mês Ném. 😄 Ano Data 🚊 Un. Orçame                    | ntária ≙ Fornecedor ≑                                          | Histórico                                                                    | Mod. Licitação   | Elem. Despesa                                      | ÷          |
| 2009 1 0000001 2009 02/01/2009 DIRETORIA D<br>AVALIACAO            | E ORCAMENTO E PREF. MUNICIPAL DE<br>PARNAIBA - ADM             | VALOR DO EMPENHO RELATIVO FOLHA<br>DE PAGAMENTO PARA O<br>EVERCIO (2009      | Sem Licitação    | Vencimentos e<br>Vantagens Fixas -<br>Parenai Ovi  |            |
| 2009 1 <u>0000001</u> 2009 02/01/2009 ADMINISTRAC<br>Secretaria 1  | IAO DA PREF, MUNICIPAL DE<br>Junvent espoot PARIVAIEA - ADM    | VALOR DO EMPENHO RELATIVO FOLHA<br>DE PAGAVENTO PARA O<br>EXERCICIO XVIO     | Sem Licitação    | Venomentos e<br>Vantagens Fixas -<br>Pesonal Civil |            |
| 2009 1 <u>0000001</u> 2009 02/01/2009 DIRETORIA DI<br>E ATERRO SAF | E LIMPEZA PUBLICA PREF. MUNICIPAL DE<br>NITARIO PARNAIBA - ADM | VALOR DO EMPENHO RELATIVO FOLHA<br>SALARIO FAMILIA PARA O<br>EXERCICIO/2009. | Sem Licitação    | Salário Família                                    |            |
| 2009 1 000001 2009 02/01/2009 FUNDO MUNIC                          | IPAL DIREITOS DIST NAC DO SEGURO                               | VALOR DO EMPENHO RELATIVO<br>ESTIMATIVA PARA O EVERCICIO 2009                | Sen Licitação    | Obrigações Patrona                                 | ×.         |
| 2009 1 <u>0000001</u> 2009 02/01/2009 DIRETORIA D                  | E ABASTECIMENTO PREF. MUNICIPAL DE                             | VALOR DO EMPENHO REFERENTE A                                                 | Sem Licitação    | Vendmentos e                                       |            |
| <u>Ş</u>                                                           |                                                                |                                                                              |                  |                                                    |            |
|                                                                    |                                                                |                                                                              | 🛀 Intranet local | × 1                                                | 00% -      |

| 🖉 Gerenciador de Relató                           | rios - Windows Internet Explorer                                                   |                                                    |                                                                                                    |                                                    | []]]]                  |
|---------------------------------------------------|------------------------------------------------------------------------------------|----------------------------------------------------|----------------------------------------------------------------------------------------------------|----------------------------------------------------|------------------------|
| 🚱 🕞 👻 🐔 http://intra                              | net/Reports/Pages/Report.aspx?ItemPath=%2fE>                                       | drator+Sagres%2fEmpenhos+p                         | vr+UG 😽 😽 🖄                                                                                                    | Uve Search                                         | - 9                    |
| <ul> <li>Pesquisar web</li> <li>Search</li> </ul> | 😥 🖾 🔞 📢                                                                            | ir Favoritos 🔹 😻 Estado do                         | PC 🚧 Spates + 🔝 + 🖧 + 🚮                                                                                                    | • 0 0 •                                            |                        |
| 🙀 🎄 🎢 Gerenciador de                              | Relatórios                                                                         |                                                    | 9 · 8                                                                                                    | 🚽 🔹 🔂 Página 👻                                     | Perramentas + 2        |
| Exelar<br>Exelar                                  | ator Sagres ><br>s por UG                                                          |                                                    |                                                                                                    | Pesquisar por:                                     |                        |
| 🔮 Nova Assinatura                                 |                                                                                    |                                                    |                                                                                                    |                                                    |                        |
| Angi 2009                                         | lerenterenterenterenterenterenterenteren                                           | Mès Inicial Janeiro                                | <b></b>                                                                                                    |                                                    | Exibir Rele            |
| Mês Dezembro<br>Final                             |                                                                                    | Municipia: PARNAIB                                 | A M                                                                                                    |                                                    |                        |
| UG: P. M. DE PARNAIBA                             | A N                                                                                | Unid. Todas as<br>Orçamentária:                    | Unidades                                                                                                    |                                                    |                        |
| i i <u>3</u> dell )<br>■ P. M. DE PARNABA - 211   | 21 100% <b>2</b><br>55<br>Emissão                                                  | Localizar   Pototne                                | Selecionar um formato<br>Selecionar um formato<br>Arquivo XNL com dados de relatórios<br>CSU recentros con dados de relatórios<br>Arquivo Acrobat (PDF) | Experter 2                                         | ن<br>المارية           |
| Ano Més Húm. († An<br>2009 i <u>ODD001</u> 200    | o Data ⊕ Un. Orçamentária ⊕<br>19 02/01/2009 DIRETORIA DE ORCAMENTO E<br>AVALIAÇÃO | Fornecedor<br>PREF. MUNICIPAL DE<br>PARNAIBA - ADM | MHTML (arquivo da Web)<br>Excel<br>Arquivo TIFF<br>Word<br>EXERCICIO/2009.                                                                              | tação Elem. Des                                    | pesa ⊜<br>se<br>Fixas- |
| 200 <del>9</del> 1 <u>0000001</u> 200             | 95 02/01/2009 ADMINISTRACAO DA<br>SECRETARIA jurvent espoot                        | PREF. MUNICIPAL DE<br>PARINAIBA - ADM              | VALOR DO EMPENHO RELATIVO FOLHA - Se<br>DE PAGAMENTO PARIA O<br>EXERCICIO/2009                                                                          | m Licitação Venomento<br>Vantagens I<br>Pessoal Ci | se<br>Fxas             |
| 2009 1 <u>0000001</u> 200                         | 9 02/01/2009 DIRETORIA DE LIMPEZA PUBLICA<br>E ATERRO SANITARIO                    | PREF. MUNICIPAL DE<br>PARNAIBA - ADM               | VALOR DO EMPENHO RELATIVO FOLHA Se<br>SALARIO FAMILIA PARA O<br>EXERCICIO/2009.                                                                         | m Ucitação Salário Fam                             | sa                     |
| 2009 1 <u>0000001</u> 200                         | 9 02/01/2009 FUNDO MUNICIPAL DIREITOS<br>CRIANCA ADOLESCENTE                       | DIST NAC DO SEGURO<br>SOCIAL-DISS                  | VALOR DO EMPENHO RELATIVO Se<br>ESTIMATIVA PARA O EXERCICIO/2009.                                                                                       | n Licitação - Obrigações                           | Patronais              |
| 2009 1 <u>0000001</u> 200<br><b>K</b>             | 9 02/01/2009 DIRETORIA DE ABASTECIMENTO                                            | PREF. MURICIPAL DE<br>PARNATEA - ADM               | VALOR DO EMPENHO REFERENTE A SE<br>ESTIMATIVA FOLHA OF PAGAMENTO                                                                                        | m Licitação Vendmento<br>Vantanens I               | se<br>Fyre-            |
|                                                   |                                                                                    |                                                    |                                                                                                    | Intranet local                                     | 💐 100% 👻               |

#### PASSO 10:

Salve o arquivo na pasta <u>C:\SAGRES</u> e anote o nome do arquivo. No caso do exemplo em questão salvamos com o nome **PM\_Parnaiba** para que possamos utilizar dentro do EXCEL.

| Download | l de Arquivo                                        | 6                                                      |                                                                    | 2                                                                                  |
|----------|-----------------------------------------------------|--------------------------------------------------------|--------------------------------------------------------------------|------------------------------------------------------------------------------------|
| Deseja : | salvar ou abri                                      | r este arquivo                                         | 17                                                                 |                                                                                    |
| ×a]      | Nome: Em<br>Tipo: Mic<br>Origen: Inti               | penhos_por_UG<br>rosoft Office Ex<br>ranet             | .csv<br>cel Comma Separ                                            | ated Values File                                                                   |
|          | (                                                   | Abrir                                                  | Salvar                                                             | Cancelar                                                                           |
| Ø        | Embora arquivo<br>arquivos podem<br>sua origem, não | s provenientes d<br>danificar seu co<br>abra nem salve | a Internet possan<br>imputador. Se vor<br>este arquivo. <u>Qui</u> | serúteis, alguns<br>serúteis, alguns<br>sé não confiar em<br>a <u>l é o tisco?</u> |

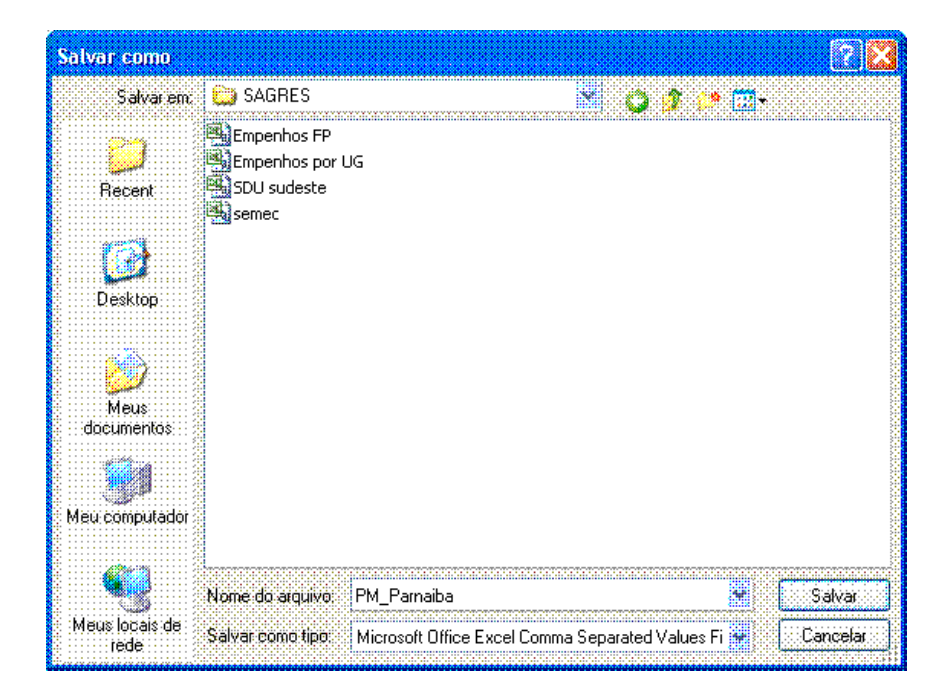

O próximo tutorial mostrará como importar o arquivo exportado do SAGRES dentro de uma nova ferramenta criada no ambiente da planilha EXCEL.

#### TUTORIAL II – IMPORTANDO ARQUIVO EXPORTADO DO SAGRES

#### PASSO 1

Para procedermos á importação do arquivo exportado do SAGRES (ver Tutorial I), é necessários usamos uma planilha específica para tal. Se você conhece bem o EXCEL poderá fazê-lo manualmente, mas certamente gastará bem mais tempo.

Assim foram criadas diversas macros, que são procedimentos que automatizam ações do EXCEL. Tais ferramentas estão na planilha **ImportaSagres V3a** que tem várias funcionalidades. No entanto, antes de executar a planilha citada, deve-se fazer o que segue:

Execute o Excel → Ferramentas → Macros → Segurança → Escolha nível baixo

#### Observe as telas do Excel:

| ABC    | Verificar ortografia F7                                                                                           | 1   | •                                   | 10 - N                         | <i>I</i> <u>s</u>   | F <b>X X</b>   |
|--------|----------------------------------------------------------------------------------------------------|-----|-------------------------------------|--------------------------------|---------------------|----------------|
| ₽<br>◆ | Pesquisar Alt+Click<br>Verificação de erros                                                                       |     | Î                                   | J                              | K                   | L              |
|        | Espaço de Trabalho Compartilhado<br><u>C</u> ompartilhar Pasta de Trabalho<br>Proteger +<br>Colaboração on-line + |     |                                     |                                |                     |                |
| -      | Auditoria de formulas                                                                                             |     | Macros                              |                                | Α                   | lt+F8          |
|        | Personali <u>z</u> ar                                                                                             | •   | <u>G</u> ravar nov                  | /a macro                       |                     |                |
|        | Opções                                                                                                    | -   | Segurança                           |                                |                     |                |
|        | *                                                                                                    | - 2 | E <u>d</u> itor do V<br>Editor de s | 'isual Basic<br>cripts Microso | Alt<br>ft Alt+Shift | :+F11<br>:+F11 |

| egurança                                                              |                                                                                                    | ?                                                                               |
|-----------------------------------------------------------------------|----------------------------------------------------------------------------------------------------|---------------------------------------------------------------------------------|
| <u>N</u> ível de segurança                                            | ] Editores Confiáveis                                                                                      |                                                                                 |
| C Muito Alto, Som<br>executadas, To<br>desativadas,                   | ente macros instaladas em l<br>das as outras macros assina                                                 | ocais confiáveis serão<br>adas e não assinadas serão                            |
| C <u>A</u> lto, Somente n<br>não assinadas s                          | nacros de fontes seguras se<br>erão desativadas automatio                                                  | rão executadas. Macros<br>camente.                                              |
| Médio, Você poo<br>não ser seguras                                    | de escolher se irá ou não ex                                                                               | ecutar macros que podem                                                         |
| Baixo (não reco<br>Que podem não<br>um software an<br>serem abertos s | mendável). Você não está p<br>ser seguras, Use esta confi<br>tivírus instalado ou se verifi<br>ão seguros, | irotegido contra macros<br>iguração somente se tiver<br>cou que os documentos a |
|                                                                       |                                                                                                    |                                                                                 |
|                                                                       |                                                                                                    |                                                                                 |
|                                                                       |                                                                                                    |                                                                                 |
|                                                                       |                                                                                                    | OK Cancelar                                                                     |

#### PASSO 2

Agora copie o arquivo **ImportaSagres\_V3a** para a pasta C:\SAGRES e execute-o. A planilha citada encontra-se disponível no servidor NAOS → Apoio DFAM → Pasta <u>Importa SAGRES</u>

Observe que ao iniciar, um formulário se abre. Clique em Sair.

|      | licroso | oft Exce | l - Importa                | Sagres_V3a             |                                    |                       |              |          |                                       |
|------|---------|----------|----------------------------|------------------------|------------------------------------|-----------------------|--------------|----------|---------------------------------------|
| i Ar | quivo   | Editar   | E <u>×</u> ibir <u>I</u> r | nserir <u>F</u> ormata | Ferra <u>m</u> entas <u>D</u> ados | Janela Aj <u>u</u> da |              |          |                                       |
| 10   | 1       |          | ala1                       |                        | •) •   🕵 Σ • Α΄.   [               | h 🕢 📱 🗐               |              | ÷ .      | NIS                                   |
|      | A1      |          | <b>▼</b> fs                | è                      |                                    | 80                    |              | 10       |                                       |
|      | A       | В        | C                          | D                      | E                                  |                       | F            |          |                                       |
| 1    |         | <u> </u> |                            |                        |                                    |                       |              |          |                                       |
| 2    |         |          |                            |                        |                                    |                       |              |          |                                       |
| 3    | -       |          |                            |                        |                                    |                       |              |          | · · · · · · · · · · · · · · · · · · · |
| 4    | -       |          |                            |                        | IMPORTA D                          | ADOS DO SAGRES        |              |          | ? ×                                   |
| 6    |         |          |                            |                        | IMDOR                              |                       |              |          |                                       |
| 7    |         |          | 4                          |                        | Emper                              | hos por UG " DC       | ) SISTEMA S. | AGRES "  |                                       |
| 8    |         |          |                            |                        | Desen                              | volvido na II DF      | AM - v.2     |          |                                       |
| 9    |         |          |                            |                        | PARA                               | EXCEL 2003            |              |          |                                       |
| 10   |         |          |                            |                        | Proble                             | mas/Dúvidas: R        | R.3958 Paul  | o Sérgio |                                       |
| 11   |         |          |                            |                        |                                    |                       |              |          |                                       |
| 12   |         |          |                            |                        |                                    |                       |              |          |                                       |
| 13   |         |          |                            |                        |                                    |                       |              |          | SAIR                                  |
| 14   | -       |          | -                          |                        |                                    |                       |              |          |                                       |

#### PASSO 3

Veja a barra de menus. Um novo grupo de comando foi criado, o menu Sagres.

| M   | icroso | oft Exce      | el - Impo      | rtaSagres_            | V3a             |          |                            |                 |        |                |
|-----|--------|---------------|----------------|-----------------------|-----------------|----------|----------------------------|-----------------|--------|----------------|
| :3) | Sagre  | s <u>A</u> ro | quivo <u>E</u> | ditar E <u>x</u> ibir | Inserir         | Eormatar | Ferramentas                | ; <u>D</u> ados | Janela | Aj <u>u</u> da |
|     | 2      |               | A16            |                       | <b>13</b> - 1 - | 9 - 1 🔒  | Σ - <u>2</u> ↓   <u>  </u> | 1 0             | Arial  |                |
|     | A1     |               | *              | fx                    |                 |          |                            |                 |        |                |
|     | A      | В             | C              | D                     |                 |          | E                          |                 |        | F              |
| 1   |        | <u>e</u>      |                |                       |                 |          |                            |                 |        |                |
| 2   |        | 80            |                |                       |                 |          |                            |                 |        |                |
| 3   |        |               |                |                       |                 |          |                            |                 |        |                |

Abaixo as opções disponíveis:

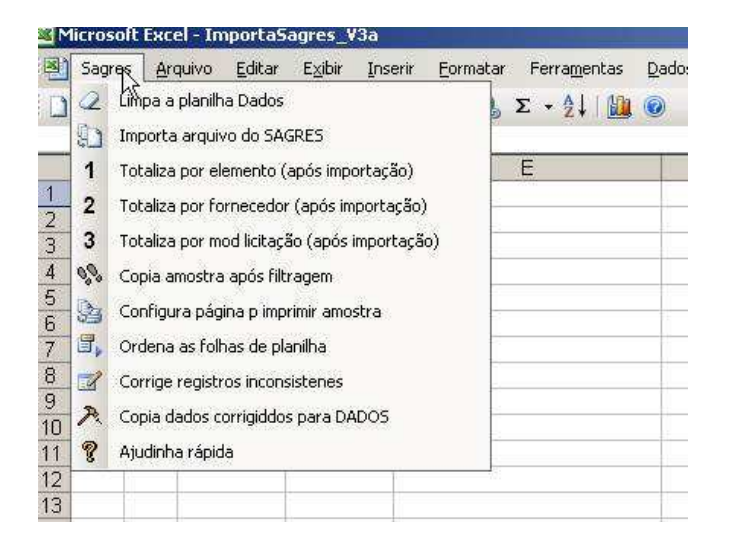

#### Descrição das opções:

#### a) Limpa a Planilha Dados

A folha "**Dados**" é fundamental para o funcionamento da planilha. É ela que conterá os dados a serem importados e que servirão de base para extração das amostras. Se houver algum dado nessa folha, esse comando serve para limpá-la antes de se fazer uma nova importação.

#### b) Importa arquivo do SAGRES

Chama o arquivo texto exportado do SAGRES (Tutorial I) e o converte para o formato de dados dentro da planilha "Dados". Esse comando faz uma verificação dos dados inconsistentes (com erros de deslocamento de coluna) e os retira, enviando-os para a planilha Log de Erros.

#### c) Opções 1 , 2 e 3 (análises)

Essas três opções geram 3 planilhas diferentes.

1 – Cria a planilha X-Análise por Elemento : cria uma tabela dinâmica com a totalização por elemento de despesa.

2 – Cria a planilha Y-Análise por Fornecedor: cria uma tabela dinâmica com a totalização por elemento de despesa.

**3 – Cria a planilha Z-Análise por Modalidade:** cria uma tabela dinâmica com a totalização por modalidade de licitação.

#### d) Copia amostra após filtragem

Os dados uma vez filtrados, conforme os parâmetros definidos pelo auditor podem ser copiados para uma nova folha, e já constituem uma amostra. (Veremos como, em tutorial futuro).

#### e) Configura página par imprimir amostra

Gerada a amostra, conforme descrito no item anterior, o comando configura a página de forma a deixá-la no modo de impressão.

#### f) Corrige registros inconsistentes

Na ação de importação pode haver registros inconsistentes que irão automaticamente para a planilha "Log de erros". Essa opção tenta corrigir esses registros.

#### g) Copia dados corrigidos para Dados

Uma vez corrigidos os erros dos registros excluídos, essa opção pode ser usada para re-inserí-los na planilha dados.

#### h) Ajudinha rápida

Opção usada para se verificar de forma sucinta as principais funcionalidades da planilha.

#### Aspecto da área de trabalho antes da importação de dados:

A figura abaixo mostra as 3 folhas de planilha básicas do arquivo: "**Dados, Log de Erros e Help**".

| Sagres       Arquivo       Editar       Explir       Inserie       Formatar       Ferramentas       Dados         A       B       C       D       E       1       0       0       0       0       0       0       0       0       0       0       0       0       0       0       0       0       0       0       0       0       0       0       0       0       0       0       0       0       0       0       0       0       0       0       0       0       0       0       0       0       0       0       0       0       0       0       0       0       0       0       0       0       0       0       0       0       0       0       0       0       0       0       0       0       0       0       0       0       0       0       0       0       0       0       0       0       0       0       0       0       0       0       0       0       0       0       0       0       0       0       0       0       0       0       0       0       0       0       0       0       0                                                                  | E M | icros | oft Exc       | el - Im         | portaSa        | agres_ | /3a     |          |                                   |      |       |
|----------------------------------------------------------------------------------------------------|-----|-------|---------------|-----------------|----------------|--------|---------|----------|-----------------------------------|------|-------|
| A       B       C       D       E         A       B       C       D       E         1 $\cdot$ $\checkmark$ $\checkmark$ $\checkmark$ $\checkmark$ 3 $\cdot$ $\cdot$ $\circ$ $\circ$ <td>(B)</td> <td>Sagr</td> <td>es <u>A</u>r</td> <td>quivo</td> <td>Editar</td> <td>E⊻ibir</td> <td>Inserir</td> <td>Eormatar</td> <td>Ferrame</td> <td>ntas</td> <td>Dados</td> | (B) | Sagr  | es <u>A</u> r | quivo           | Editar         | E⊻ibir | Inserir | Eormatar | Ferrame                           | ntas | Dados |
| A1 $\bullet$ $fa$ A       B       C       D       E         1       -       -       -       -         2       -       -       -       -       -         3       -       -       -       -       -       -         3       -       -       -       -       -       -       -       -       -       -       -       -       -       -       -       -       -       -       -       -       -       -       -       -       -       -       -       -       -       -       -       -       -       -       -       -       -       -       -       -       -       -       -       -       -       -       -       -       -       -       -       -       -       -       -       -       -       -       -       -       -       -       -       -       -       -       -       -       -       -       -       -       -       -       -       -       -       -       -       -       -       -       -       -       -       -                                                                                                    | 0   |       |               | @I              | 3 6            | 144    | 2.      | 9 - 1 😫  | $\Sigma - \frac{A}{2} \downarrow$ |      | 0     |
| A       B       C       D       E         1       -       -       -       -       -       -       -       -       -       -       -       -       -       -       -       -       -       -       -       -       -       -       -       -       -       -       -       -       -       -       -       -       -       -       -       -       -       -       -       -       -       -       -       -       -       -       -       -       -       -       -       -       -       -       -       -       -       -       -       -       -       -       -       -       -       -       -       -       -       -       -       -       -       -       -       -       -       -       -       -       -       -       -       -       -       -       -       -       -       -       -       -       -       -       -       -       -       -       -       -       -       -       -       -       -       -       -       -       -       -       -       -                                                                                          |     | A1    | ş]            | ÷               | f <sub>x</sub> |        |         |          |                                   |      |       |
| 1       2         3       3         4       3         5       3         6       3         7       3         8       3         9       3         10       3         11       3         12       3         13       3         14       3         15       3         16       3         17       3         18       3         19       30         20       33         21       33         22       33         33       34                                                                                                    |     | Α     | B             | 1               | C              | D      |         |          | E                                 |      |       |
| 2                                                                                                    | 1   |       |               |                 |                |        |         |          |                                   |      |       |
| 3     4       4     5       6     -       7     -       8     -       9     -       10     -       11     -       12     -       13     -       14     -       15     -       16     -       17     -       18     -       19     -       20     -       21     -       22     -       23     Folhas de planilha padrão da ImportaSagres_V3a       24     -       25     -       26     -       27     -       28     -       29     -       30     -                                                                                                    | 2   |       |               |                 |                |        |         |          |                                   |      |       |
| 4                                                                                                    | 3   |       |               |                 |                |        |         |          |                                   |      |       |
| 5                                                                                                    | 4   |       |               |                 |                |        |         |          |                                   |      |       |
| 6                                                                                                    | 5   |       |               |                 |                |        |         |          |                                   |      |       |
| 7       8         9       9         10       11         11       12         13       14         15       1         16       1         17       1         18       1         19       1         20       1         21       1         22       1         23       Folhas de planilha padrão da ImportaSagres_V3a         26       1         27       1         28       1         30       31         32       33                                                                                                    | 6   |       |               |                 |                |        |         |          |                                   |      |       |
| 8                                                                                                    | 7   |       |               |                 |                |        |         |          |                                   |      |       |
| 9       10       11         10       11       11         11       12       11         12       13       14         13       14       15         14       15       16         15       16       17         18       19       10         20       11       11         21       11       11         22       11       11         23       Folhas de planilha padrão da ImportaSagres_V3a       11         24       1000000000000000000000000000000000000                                                                                                    | 8   |       |               |                 |                |        |         |          |                                   |      |       |
| 10       11       11         11       12       12         13       14       15         14       15       16         15       16       17         18       11       11         19       11       11         20       11       11         21       11       11         22       11       11         23       Folhas de planilha padrão da ImportaSagres_V3a       11         26       11       11         27       11       11         28       11       11         30       11       11         31       11       11         32       11       11         33       11       11                                                                                                    | 9   |       |               |                 |                |        |         |          |                                   |      |       |
| 11       12       13       14         13       14       15         14       15       16         15       16       17         18       19       10         19       10       10         20       11       11         21       11       11         22       11       11         23       Folhas de planilha padrão da ImportaSagres_V3a       11         26       11       12         27       11       12         28       11       12         30       11       13         31       13       14         32       14       14                                                                                                    | 10  |       |               |                 |                |        |         |          |                                   |      |       |
| 12     13     14       13     14     15       15     16     17       16     17     18       19     20     21       20     21     22       23     Folhas de planilha padrão da ImportaSagres_V3a     19       26     100     100       27     28     100       29     30     100       31     100     100       33     100     100                                                                                                    | 11  |       |               |                 |                |        |         |          |                                   |      |       |
| 13                                                                                                    | 12  |       |               |                 |                |        |         |          |                                   |      |       |
| 14                                                                                                    | 13  |       |               |                 |                |        |         |          |                                   |      |       |
| 15                                                                                                    | 14  |       |               |                 |                |        |         |          |                                   |      |       |
| 16                                                                                                    | 15  |       |               |                 |                |        |         |          |                                   |      |       |
| 17       18       19       1         19       20       1       1         20       1       1       1         21       1       1       1         22       1       1       1         23       Folhas de planilha padrão da ImportaSagres_V3a       1       1         26       ImportaSagres_V3a       1       1       1         28       1       1       1       1       1         30       31       1       1       1       1       1         32       33       1       1       1       1       1       1         33       1       1       1       1       1       1       1       1       1       1       1       1       1       1       1       1       1       1       1       1       1       1       1       1       1       1       1       1       1       1       1       1       1       1       1       1       1       1       1       1       1       1       1       1       1       1       1       1       1       1       1       1       <                                                                                                    | 16  |       |               |                 |                |        |         |          |                                   |      |       |
| 18                                                                                                    | 17  |       |               |                 |                |        |         |          |                                   |      |       |
| 19                                                                                                    | 18  |       |               |                 |                |        |         |          |                                   |      |       |
| 20       21       22         23       Folhas de planilha       23         24       padrão da       24         25       ImportaSagres_V3a       26         26       27       28         28       29       20         30       31       32         31       33       34                                                                                                    | 19  |       |               |                 | 1              |        |         |          |                                   |      |       |
| 21       22         23       Folhas de planilha         24       padrão da         25       ImportaSagres_V3a         26       26         27       28         28       29         30       31         32       33         33       4                                                                                                    | 20  |       |               |                 |                |        |         |          |                                   |      |       |
| 22       Folhas de planilha padrão da         24       padrão da         25       ImportaSagres_V3a         26       27         28       29         30       31         32       33         33       4                                                                                                    | 21  |       |               |                 |                |        |         |          |                                   |      |       |
| 23 Folhas de planilha   24 padrão da   25 ImportaSagres_V3a   26 27   28 29   30 31   31 32   33 34                                                                                                    | 22  |       |               |                 |                |        |         |          |                                   |      |       |
| 24     padrão da       25     ImportaSagres_V3a       26     27       28     29       30     31       31     32       33     34                                                                                                    | 23  | 25    | Folha         | e do r          | lanilh         | a 1    |         |          |                                   |      |       |
| 25     ImportaSagres_V3a       26     1       27     1       28     1       29     1       30     1       31     1       32     1       33     1                                                                                                    | 24  | 150   | roma          | s uc p<br>adrão | do             | a      |         |          |                                   |      |       |
| 26     ImportaSagres_V 3a       27     28       29     30       31     32       33     34                                                                                                    | 25  | 122   | , pa          |                 | ua T           | 14     |         |          |                                   |      |       |
| 27                                                                                                    | 26  | 18    | mpor          | tabag           | res_v.         | sa     |         |          |                                   |      |       |
| 28                                                                                                    | 27  | 1000  | Serect areas  | Arth Dial       | 1111030014     | -      |         |          |                                   |      |       |
| 29                                                                                                    | 28  |       |               |                 |                |        |         |          |                                   |      |       |
| 30     31       32     33                                                                                                    | 29  |       |               |                 |                |        |         |          |                                   |      |       |
| 31     32       33     33                                                                                                    | 30  | 1     |               |                 |                | /      |         |          |                                   |      |       |
| 32<br>33<br>34                                                                                                    | 31  |       |               |                 | /              | /      |         |          |                                   |      |       |
| 33                                                                                                    | 32  |       |               |                 |                |        |         |          |                                   |      |       |
|                                                                                                    | 33  |       |               |                 | /              |        |         |          |                                   |      |       |
|                                                                                                    | 34  |       |               | 0.20            | ·              |        |         |          |                                   |      |       |

#### PASSO 4

Ao clicar no menu SAGRES → Importa arquivo do SAGRES opção de importação a caixa de diálogo abaixo surge. Você deverá informar o nome do arquivo que foi inicialmente exportado do SAGRES.

| M   | icroso | ft Exce       | el - Importa         | Sagres_V3a                  |                                                     |                           |              |
|-----|--------|---------------|----------------------|-----------------------------|-----------------------------------------------------|---------------------------|--------------|
| (B) | Sagre  | s <u>A</u> rc | quivo <u>E</u> ditar | E <u>x</u> ibir <u>I</u> ns | erir <u>F</u> ormatar Ferra <u>m</u> entas <u>D</u> | ados Janela Ajuda         |              |
| 1   | 2      |               | alan                 |                             | - ") -  🤮 Σ - Ѯ↓  🛄 🧕                               | Arial                     | • 10 • N I § |
|     | A1     |               | <b>▼</b> fs          |                             |                                                     | 10                        |              |
|     | A      | В             | С                    | D                           | E                                                   | F                         |              |
| 1   |        |               |                      |                             |                                                     |                           |              |
| 2   |        |               |                      |                             |                                                     |                           |              |
| 3   |        |               |                      |                             |                                                     |                           |              |
| 4   |        |               |                      |                             |                                                     |                           |              |
| 5   |        |               |                      |                             |                                                     |                           |              |
| 6   |        |               |                      |                             | LANGERD LEEN                                        |                           | set          |
| 7   |        |               |                      |                             | AMUSTRAGEM                                          | ISAGRES                   |              |
| 8   |        |               |                      |                             | Nome do arqui                                       | vo exportado pelo SAGRES: | OK           |
| 9   |        |               |                      |                             |                                                     |                           |              |
| 10  |        |               |                      |                             |                                                     |                           | Cancelar     |
| 11  |        |               |                      | 1                           |                                                     |                           |              |
| 12  |        |               |                      |                             |                                                     |                           |              |
| 13  |        |               |                      |                             | pm_parnaiba                                         |                           |              |
| 14  |        |               |                      |                             |                                                     |                           |              |

Uma vez informado o nome do arquivo, que deverá estar na pasta c:\SAGRES a importação será realizada automaticamente e após o processamento a planilha "dados" deverá ter uma aparência como abaixo.

|            | Micros  | oft Exc       | el - pm_par         | naiba             |                                                  |                                   |                                                                                    |                         |                                                      |                  | _ 8 >           |
|------------|---------|---------------|---------------------|-------------------|--------------------------------------------------|-----------------------------------|------------------------------------------------------------------------------------|-------------------------|------------------------------------------------------|------------------|-----------------|
|            | ) Sagri | es <u>A</u> r | quivo <u>E</u> dita | r E <u>x</u> ibir | Inserir <u>F</u> ormatar Feri                    | amentas <u>D</u> ados Ja          | inela Aj <u>u</u> da                                                               |                         | Digite u                                             | ima pergunta     |                 |
| : <u>C</u> | 1 💋 (   |               |                     |                   | NTO DE DESPESA                                   | 21 🛍 💿 📱                          | Arial 💌 10 💌                                                                       | N I <u>s</u>            | ■ ■ ■ ● %                                            | 000   🔛 🔹 🔕      | • 🔺 • 🔤         |
|            | A       | в             | C                   | D                 | E                                                | F                                 | G                                                                                  | H                       | l                                                    | J                | к –             |
| ĩ          | ANO     | MÉS           | EMPENHO             | DATA<br>EMISSÃO   | UNIDADE<br>ORÇAMENTÁBIA                          | FORNECEDOR                        | HISTÓRICO                                                                          | MODALIDADE<br>LICITAÇÃO | ELEMENTO DE<br>DESPESA                               | VALOR<br>EMPENHO | VALOR 2<br>PAGO |
| 2          | 2009    | 9             | 0000024             | 21/9/2009         | ADMINISTRAÇÃO DA<br>SECRETARIA                   | A. F. ROCHA<br>COMERCIO           | VALOR DO EMPENHO CONFORME<br>AUTORIZAÇÃO DE<br>COMPRA/SERVICO No.828/2009.EM       | Sem Licitação           | Material de Consumo                                  | R\$ 318,47       |                 |
| 3          | 2009    | 11            | 0000007             | 16/11/2009        | SUPERINTENDENCIA<br>MUNICIPAL DE TRANSITO<br>SMT | A. F. ROCHA<br>- COMERCIO         | VALOR DO EMPENHO CONFORME<br>AUTORIZAÇÃO 1021.3/2009 EM ANEXO.                     | Sem Licitação           | Material de Consumo                                  | R\$ 437,06       |                 |
| 4          | 2009    | 10            | 0000016             | 13/10/2009        | ADMINISTRAÇÃO DA<br>SECRETARIA                   | ADRIANO DA COSTA<br>GONCALVES     | > VALOR DO EMPENHO CONFORME<br>REQ.DE SUPRIMENTO DE FUNDOS<br>0001/2009 EM ANEXO.  | Sem Licitação           | Material de Consumo                                  | R\$ 1.000,00     |                 |
| 5          | 2009    | 10            | 0000017             | 13/10/2009        | ADMINISTRAÇÃO DA<br>SECRETARIA                   | ADRIANO DA COSTA<br>GONCALVES     | > VALOR DO EMPENHO CONFORME<br>REQ.DE SUPRIMENTO DE FUNDOS<br>0001/2009 EM ANEXO.  | Sem Licitação           | Outros Serviços de<br>Terceiros - Pessoa Física      | R\$ 250,00       |                 |
| 6          | 2009    | 10            | 0000018             | 13/10/2009        | ADMINISTRAÇÃO DA<br>SECRETARIA                   | ADRIANO DA COSTA<br>GONCALVES     | > VALOR DO EMPENHO CONFORME<br>REQ.DE SUPRIMENTO DE FUNDOS<br>0001/2009 EM ANEXO.  | Sem Licitação           | Outros Serviços de<br>Terceiros - Pessoa<br>Jurídica | R\$ 250,00       |                 |
| 7          | 2009    | 11            | 0000016             | 3/11/2009         | Gabinete do Vice-Prefeito                        | ANTONIO DE PADUA R.<br>DOS SANTOS | > VALOR DO EMPENHO RELATIVO<br>VENCIMENTOS DO MES DE<br>DEZEMBRO/2004 CF EM ANEXO. | Sem Licitação           | Despesas de Exercícios<br>Anteriores                 | R\$ 4.500,00     | R\$ 4.500,1     |
| 8          | 2009    | 11            | 0000017             | 3/11/2009         | Gabinete do Vice-Prefeito                        | ANTONIO DE PADUA R.<br>DOS SANTOS | > VALOR DO EMPENHO RELATIVO 13*<br>SALARIO DO EXERCICIO/2004, CF EM<br>ANEXO.      | Sem Licitação           | Despesas de Exercícios<br>Anteriores                 | R\$ 4.500,00     |                 |

Caso haja registros incorretos a opção detecta os erros e envia os registros para planilha Log de Erros. Observe que houve deslocamento de dados. A planilha correta deverá ter dados até a coluna "K". Se outras colunas contiverem dados, provavelmente houve erros, como no exemplo abaixo, no qual houve deslocamento de informações até a coluna"M".

| <b>X</b> | 1icrosoft | Excel - I | ImportaSa      | gres_¥3a        |                                                      |                           |                                                                                                    |                                                   |                        |                                                               |                                                          |           |           | _ 8        |
|----------|-----------|-----------|----------------|-----------------|------------------------------------------------------|---------------------------|----------------------------------------------------------------------------------------------------|---------------------------------------------------|------------------------|---------------------------------------------------------------|----------------------------------------------------------|-----------|-----------|------------|
|          | Sagres    | Arquivo   | <u>E</u> ditar | Exibir Inse     | erir <u>F</u> ormatar                                | Ferramentas               | Dados Janela Ajuda                                                                                                    |                                                   |                        |                                                               | Digite                                                   | uma pergi | unta      | 8          |
|          | i 💕 😡     | I 🖪 🔒     |                | 10 B.           | 🤊 •   🤮 Σ                                            | : • 24   🛍                | 🕢 🚰 Arial                                                                                                    | • 10 •                                            | N I §                  | ≣≡                                                            | 🔠 🛒 %                                                    | 000   🗄   | ] • 🗞 •   | <u>A</u> - |
| _        | E6        | -         | f∡ S           | SECRETAR        | RIA DE EDUCA                                         | ÇAO, CULTU                | RA E DESPORTOS                                                                                                    |                                                   |                        |                                                               |                                                          |           |           |            |
|          | A         | B         | C              | D               | E                                                    | F                         | G                                                                                                    | н                                                 | 1                      | J                                                             | К                                                        | L.        | M         | N          |
| 1        |           |           |                | PL              | ANILHA COM                                           | REGISTRO                  | S INCONSISTENTES NA                                                                                                    | IMPORTAÇ                                          | AO                     |                                                               |                                                          |           |           | -          |
| 2        | ANO       | MÉS       | EMPENH         | DATA<br>EMISSÃO | UNIDADE<br>ORÇAMENTÂR                                | FORNECEDO                 | HISTÓRICO                                                                                                    | MODALIDAD<br>E LICITAÇÃO                          | ELEMENTO DE<br>DESPESA | VALOR                                                         | VALOR<br>PAGO                                            |           |           |            |
| 3        | 2009      | 1         | 6000027        | 28/1/2009       | SECRETARIA DE<br>ADMINISTRAÇÃO<br>GERAL              | R. COSTA E<br>BORGES LTDA | VALOR QUE SE EMPENHA PARA<br>PAGAMENTO DO CREDOR<br>ACIMA, REF. A PUBLICAÇÃO DE<br>MATÉRIAS DE INTERESSE DESTE<br>MUNI-CPIO, INSERIDAS ATRAVÉS<br>DO JORNAL O POVO"                      | CONFORME<br>NOTA FISCAL<br>DE SERVIÇO<br>ANEXA."  | Sem Lioitação          | Outros<br>Serviços<br>de<br>Terceiros -<br>Pessoa<br>Jurídica | R\$ 800,00                                               | 800       |           |            |
| 4        | 2009      | 2         | 0000083        | 12/2/2009       | SECRETARIA DE<br>ADMINISTRAÇÃO<br>GERAL              | KLEDERSON<br>IVO LINS     | VALOR QUE SE EMPENHA PARA<br>PAGAMENTO DO CREDOR<br>ACIMA.REF. AOS SERVIÇOS DE<br>INSTALAÇÃO DE INTERNET"<br>PRESTADOSA ESTA PREFEITURA<br>MUNICIPAL                                     | REF. AO MÊS<br>DE JANEIRO<br>DE2009."             | Sem Licitação          | Outros<br>Serviços<br>de<br>Terceiros -<br>Pessoa<br>Física   | P\$ 415,00                                               | 415       |           |            |
| 5        | 2009      | 2         | 0000209        | 27/2/2009       | SECRETARIA DE<br>ADMINISTRAÇÃO<br>GERAL              | R. COSTA E<br>BORGES LTDA | VALOR QUE SE EMPENHA PARA<br>PAGAMENTO DO CREDOR<br>ACIMA, REF. A PUBLICAÇÃO DE<br>MATÉRIAS DE INTERESSE DESTE<br>PODER LEGISLATIVO MUNICIPAL,<br>INSERIDAS ATRAVÉS DO JORNAL<br>O POVO" | CONF: NOTA<br>FISCAL DE<br>SERVIÇO<br>ANEXA."     | Sem Licitação          | Outros<br>Serviços<br>de<br>Terceiros -<br>Pessoa<br>Jurídica | R\$ 930,00                                               | 930       |           |            |
| 6        | 2009      | 3         | 0000274        | 11/3/2009       | SECRETARIA DE<br>EDUCAÇÃO,<br>CULTURA E<br>DESPORTOS | JOÃO BATISTA<br>DA SILVA  | VALOR QUE SE EMPENHA PARA<br>FAZER FACE AS DESPESAS<br>COMA CONTRAÇÃO DA BANDA<br>DESEJO DE MENINA" PARA<br>REALIZAÇÃODE SHOWS                                                           | POR OCASIÃO<br>DO 23º<br>ANIVERSÁRIO<br>DA CIDADE | REFA 144<br>PARCELA."  | Sem<br>Licitação                                              | Outros<br>Serviços de<br>Terceiros -<br>Pessoa<br>Física | 10.000,00 | 10.000,00 |            |
| -        | 2009      | 8         | 0000426        | 17/4/2009       | SECRETARIA DE<br>ADMINISTRAÇÃO                       | JORNAL DE<br>PICOS E      | VALOR QUE SE EMPENHA PARA<br>FAZER FACE AOS SERVICOS DE                                                                                                    | CONF. NOTA<br>FIS -CAL                            | Sem Licitação          | Outros<br>Serviços                                            | R\$ 2.500,00                                             |           |           |            |

#### Folha Log de Erros

#### PASSO 5:

Caso tenha ocorrido inconsistência(s) na importação do arquivo como acima, você deverá executar duas opções, seqüencialmente:

## Selecione o menu SAGRES

## 1<sup>a</sup>. Corrige registros inconsistentes

### 2<sup>a</sup>. Copia dados corrigidos para Dados

Após a correção dos eventuais erros de importação, a planilha "**DADOS**" estará pronta para ser trabalhada.

#### TUTORIAL III - GERANDO AMOSTRAS A PARTIR DA PLANILHA "DADOS".

O processo de geração de amostras será realizado a partir de um universo, que são os dados dos empenhos da unidade gestora. A amostra será não-estatística, ou seja, será determinada a partir de parâmetros informados pelo auditor, o que é definido, inclusive, pela experiência pessoal de cada um.

Assim, na metodologia de extração de amostras, faremos uso do software MS-EXCEL, pelo fato de apresentar diversas funcionalidades que se prestam pra este fim.

É necessário que a importação dos dados do SAGRES tenha se completado para que possamos então proceder à supracitada extração.

#### PASSO 1

Após os procedimentos de importação, executar o auto-filtro do Excel:

| Dados Janela Ajuda          |                |                |  |  |
|-----------------------------|----------------|----------------|--|--|
| Ż↓ Classificar              | IS             |                |  |  |
| Eiltrar                     | Au             | AutoFiltro     |  |  |
| Formulário                  | Me             | strar todos    |  |  |
| Subtotais                   | Eil            | tro avançado   |  |  |
| <u>V</u> alidação           |                |                |  |  |
| Tabela                      | Licitação      | Material de Co |  |  |
| T <u>e</u> xto para colunas | 19-10-10-10-10 |                |  |  |

Barra de menus  $\rightarrow$  Dados  $\rightarrow$  Filtrar  $\rightarrow$  Autofiltro

## PASSO 2

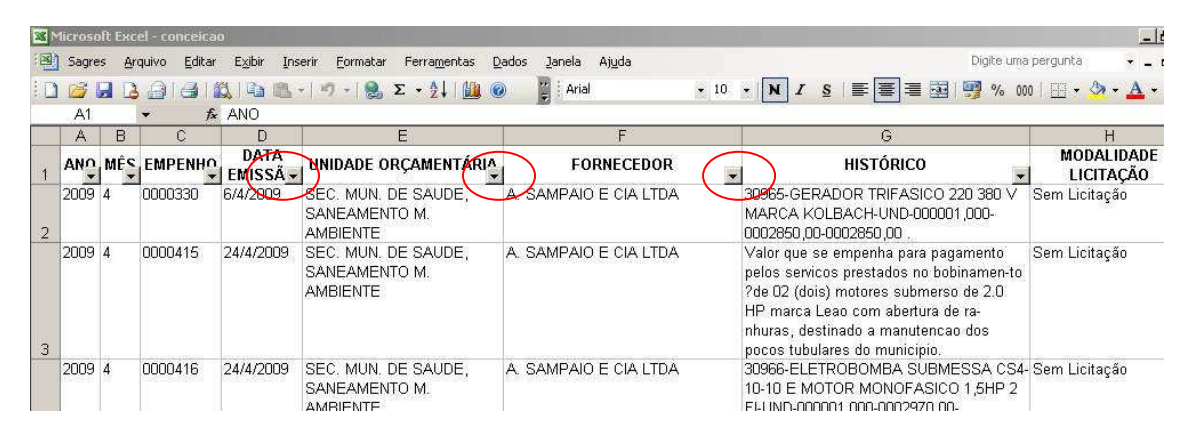

Repare que ao aplicar o autofiltro em cada campo no cabeçalho há setas. Ao clicar nelas, se abrirá um menu-cortina que nos permitirá filtrar as amostras.

#### Vamos a alguns exemplos:

#### Exemplo 1

Selecionar registros pelo campo "VALOR DO EMPENHO"

| - Kanada - Kanada - Kanada - Kanada - Kanada - Kanada - Kanada - Kanada - Kanada - Kanada - Kanada - Kanada - K                                                                                                    | J                  | к –         |
|----------------------------------------------------------------------------------------------------|--------------------|-------------|
| ELEMENTO D<br>DESPESA                                                                                                    | E VALOR<br>EMPENHI |             |
| M (Tudo)<br>(10 Primeiros)<br>(Personalisor)<br>R\$ 14,86<br>R\$ 23,28<br>R\$ 27,00<br>M R\$ 35,00<br>R\$ 37,00<br>R\$ 45,50<br>R\$ 55,00<br>R\$ 55,00<br>R\$ 55,00<br>R\$ 55,00<br>R\$ 55,00<br>R\$ 57,52<br>Te R\$ 66,00<br>R\$ 90,25<br>O R\$ 93,80<br>R\$ 90,25<br>O R\$ 9100,00<br>J, R\$ 102,88 | 4                  |             |
| Di R\$ 103,50<br>Anteriores                                                                                                    |                    | R\$ 4.500,I |

Observe que todos os registros são mostrados. Vamos supor que o auditor deseje que a planilha mostre somente os registros cujos valores são superiores a R\$ 8000,00.

#### Passos:

Clique na seta do campo VALOR EMPENHO → PERSONALIZAR

| Mostrar linhas onde:                                                                  |                   |          |
|---------------------------------------------------------------------------------------|-------------------|----------|
| VALOR EMPENHO                                                                         |                   |          |
| é igual a                                                                             |                   | •        |
| é igual a<br>é diferente de<br>é maior do que<br>é maior ou igual a<br>é menor do que |                   | <u> </u> |
| Use ? para representar um únic                                                        | o caractere       |          |
| Use * para representar uma sé                                                         | rie de caracteres |          |
|                                                                                       |                   |          |

Observe que no circulo em vermelho há uma série de parâmetros a escolher. No caso em questão vamos escolher "**é maior ou igual a**", conforme abaixo:

| é maior ou igual a | Ŭ.                |          | 00 |  |
|--------------------|-------------------|----------|----|--|
|                    |                   |          |    |  |
| •                  | <u>E C Q</u> u    |          | R  |  |
| r                  |                   |          |    |  |
|                    |                   |          |    |  |
| Use ? para represe | entar um único ca | aractere |    |  |

Veja que foi informado também o valor 8000 sem formato algum. Ao clicar em "OK" veja o resultado:

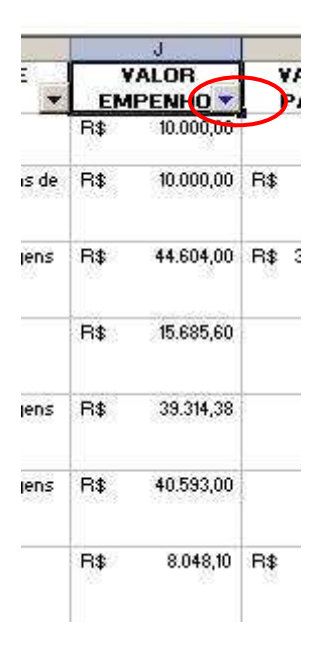

Observe que foram selecionados todos os registros com valores acima de R\$ 8.000,00. Verifique também que a seta do campo ficou AZUL, sinal de que na planilha foi aplicada uma restrição ou parâmetro

Se quiséssemos aplicar outro parâmetro no campo teríamos que clicar na seta, selecionar "tudo" e todos os registros voltam a aparecer.

Para copiar essa amostra (registros selecionados) para outra folha de planilha, basta clicar em SAGRES  $\rightarrow$  COPIA AMOSTRA APÓS FILTRAGEM. Em seguida deve-se renomear a planilha criada com um nome que a identifique facilmente, tal como "Registro maior q 8000".

#### Exemplo 2

Vamos agora restringir todos os empenhos relacionados ao campo "ELEMENTO DE DESPESA", para em seguida tentar selecionar uma amostra dos empenhos relativos a despesas com combustíveis.

| N  | 1icrosoft Excel - conce           | licao                                                                                                    |                        |                 |
|----|-----------------------------------|----------------------------------------------------------------------------------------------------|------------------------|-----------------|
| -  | Sagres <u>A</u> rquivo <u>E</u> c | litar E <u>x</u> ibir <u>I</u> nserir <u>F</u> ormatar Fer                                                                                                    | ramentas <u>D</u> ados | Janela Ajuda    |
| 10 | I 🐸 🖬 🖪 🔒 🗃                       | 🚉   🛅 🔁 •   🔊 •   🤶 Σ •                                                                                                    | 2↓   🛄 🎯               | 😜 🛛 Arial       |
|    | A1 👻                              | ∱ ANO                                                                                                    |                        | Survino-S       |
|    | Н                                 |                                                                                                    | J                      | K               |
| 1  | MODALIDADE<br>LICITAÇÃO           | ELEMENTO DE DESPESA                                                                                                    | VALOR<br>EMPENHO       | VALOR<br>PAGO 👻 |
| 2  | Sem Licitação                     | (Tudo)<br>(10 Primeiros)<br>(Personalizar)<br>Aposentadoria e Reformas                                                                                                    | R\$ 2.850,00           | R\$ 2.850,00    |
| 3  | Sem Licitação                     | Contratação por Tempo Determinad<br>Contribuições<br>Despesas de Exercícios Anteriores<br>Diárias - Civil<br>Equipamentos e Material Permanent<br>Indenizações e Restituições Trabalh<br>Material de Consumo<br>Material de Distribuição Graduita                        | R\$ 998,00             | R\$ 998,00      |
|    | Sem Licitação                     | Obras e Instalações<br>Obrigações Patronais<br>Outras Despesas Variáveis - Pessoa<br>Outros Auxílios Financeiros a Pessoa<br>Outros Serviços de Terceiros - Pesso<br>Outros Serviços de Terceiros - Pesso<br>Principal da Dívida Contratual Resga<br>Sentenças Judiciais | R\$ 3.540,00           | R\$ 3.540,00    |

Observe que ao clicarmos na SETA do campo "ELEMENTO DE DESPESA" surge o menu cortina com as opções disponíveis. Escolheremos então, "MATERIAL DE CONSUMO", e o resultado será a apresentação de todos os empenhos relacionados ao elemento de despesa selecionado, conforme a figura abaixo mostra:

| 3  | Microsoft Excel - conceicao     |                                                                                                    |               |                     |                    |                    |
|----|---------------------------------|----------------------------------------------------------------------------------------------------|---------------|---------------------|--------------------|--------------------|
|    | Sagres Arquivo Editar Exibir Ir | iserir Eormatar Ferramentas Dados Janela                                                                                                    | Ajuda         |                     | Digite uma perg    | junta 👻 💶          |
|    | ) 🗃 🖬 🖪 🗇 🗇 🛍 🛍                 | •   47 •   😓 Σ • Δ     🏭 💿 🕎 🤅 Aria                                                                                                    | al • 10       |                     | 🧐 % 000   🔤        | 🗉 • 🖄 • <u>A</u> • |
|    | A1 TA ANO                       | G                                                                                                    | Н             |                     | 1                  | K                  |
| 1  | FORNECEDOR                      | HISTÓRICO                                                                                                    | MODALIDADE    | ELEMENTO DE DESPESA | VALOR<br>EMPENHO - | VALOR<br>PAGO V    |
| 7  | A. SAMPAIO E CIA LTDA           | Valor ÿque ÿse empenha para pagamento<br>pela aquisicao de pecas de reposicaopara<br>manutencao dos pocos e chafarizes deste<br>municipio                                                                                             | Sem Licitação | Material de Consumo | R\$ 496,00         | R\$ 496,00         |
| 93 | AMORIM E CARVALHO LTDA          | Valor que se empenha para pagamento<br>pela aquisicao de 03 (tres) pacotes<br>debaloes, ?42 ?(quarenta e dois) pacotes<br>de ovos n? 03 PT c/30, destinados afesta<br>da pascoa realizada nas escolas da rede<br>municipal de ensino. | Sem Licitação | Material de Consumo | R\$ 495,10         | R\$ 495,10         |
|    | AUTO POSTO FIDALGO LTDA.        | Valor que se empenha para pagamento<br>pela aquisicao de oleo diesel e gasolina<br>ÿtipo ÿcomum, destinados a manutencao<br>dos veiculos de propriedade                                                                               | Sem Licitação | Material de Consumo | R\$ 7.809,72       | R\$ 7.809,72       |

Em seguida, clicamos na seta do campo "HISTÓRICO" e em seguida na opção "**personalizar**". A caixa de dialogo que aparecerá, e que já vimos é a que segue abaixo:

| Personalizar AutoFiltro                                                            |                     | ×        |
|------------------------------------------------------------------------------------|---------------------|----------|
| Mostrar linhas onde:<br>HISTÓRICO                                                  |                     |          |
| contém                                                                             | ▼ gaso              |          |
| C <u>E</u> ⊙ou                                                                     |                     |          |
| contém                                                                             | - leo               | •        |
| Use ? para representar um único caracte<br>Use * para representar uma série de car | re<br>acteres<br>OK | Cancelar |

Observe que como o campo "**HISTÓRICO**" possui vários caracteres, informamos a opção "contém" e em seguida informamos um radical (prefixo) como "gaso" de gasolina juntamente com o radical "óleo" sem acento mesmo.

Serão mostrados todos os empenhos com os radicais informados. Veja abaixo o resultado:

|     | D                           | municipio                                                                 | าสโลรเกล่าสามาโลร์โลรเกลรเกล่าสามารถได้เรา                                                                                                    |                                                                                                    | 8                         |                     |
|-----|-----------------------------|---------------------------------------------------------------------------|----------------------------------------------------------------------------------------------------|----------------------------------------------------------------------------------------------------|---------------------------|---------------------|
| 1   | DATA<br>Emissã <del>V</del> | UNIDADE ORÇAMENTÁRIA                                                      | FORNECEDOR                                                                                                    | HISTÓRICO                                                                                                    | MODALIDADE<br>LICITAÇÃO 👻 | ELEMENTO DE DES     |
| 180 | 22/1/2009                   | SECRETARIA MUNICIPAL<br>DE ADMINISTRACAO E<br>PLANEJAMEN                  | AUTO POSTO FIDALGO LTDA.                                                                                                    | Valor que se empenha para pagamento<br>pela aquisicao de oleo diesel e gasolina<br>ýtipo ýcomum, destinados a manutencao<br>dos veiculos de propriedade<br>destaSecretaria. | Sem Licitação             | Material de Consumo |
| 181 | 20/2/2009                   | SECRETARIA MUNICIPAL<br>DE ADMINISTRACAO E<br>PLANEJAMEN                  | AUTO POSTO FIDALGO LTDA.                                                                                                    | Valor que se empenha para pagamento<br>pela aquisicao de oleo diesel, destinado a<br>manutencao dos veiculos de propriedade<br>desta Secretaria.                            | Sem Licitação             | Material de Consumo |
| 182 | 2/3/2009                    | FUNDO MUNICIPAL DE<br>SAUDE - FMS                                         | AUTO POSTO FIDALGO LTDA.                                                                                                    | Valor que se empenha para pagamento<br>pela aquisicao de oleo diesel, destinado a<br>manutencao dos veiculos de propriedade<br>da Secretaria Municipal de Saude.            | Sem Licitação             | Material de Consumo |
| 183 | 2/3/2009                    | SECRETARIA MUNICIPAL<br>DE ADMINISTRACAO E<br>PLANEJAMEN                  | AUTO POSTO FIDALGO LTDA.                                                                                                    | Valor que se empenha para pagamento<br>pela aquisicao de oleo diesel e lubri-<br>ficantes destinados a manutencao dos<br>veiculos de propriedade desta Secretaria.          | Sem Licitação             | Material de Consumo |
|     |                             | and the set of the set of the set of the set of the set of the set of the | the second second | 10.1011                                                                                                    |                           |                     |

Com as restrições e parâmetros impostos, verifique que são mostrados todos os registros que contenham a palavra "óleo" e "gasolina", portanto gastos com combustíveis.

Essa é mais uma amostra a ser copiada para posterior análise por parte do Auditor.

Para copiar a amostra selecionada faça o que segue:

# Menu SAGRES → Copia amostra após filtragem → Será copiada uma nova planilha que deve ser renomeada para "Combustíveis", p. exemplo.

Para Imprimi-la:

Menu SAGRES → Configura página para imprimir amostra.

Repare que à medida que as amostras são geradas dentro de uma mesma planilha você terá todas as amostras selecionadas.

#### ATENÇÃO:

#### LEMBRE-\$E DE RETIRAR A\$ RE\$TRIÇÕE\$ E PARÂMETRO\$, \$OLICITANDO QUE \$E MO\$TRE TODO\$ O\$ REGI\$TRO\$ A CADA VEZ QUE VOCÊ TIVER TERMINADO DE \$ELECIONAR UMA AMO\$TRA. VEJA TELA\$ ABAIXO.

| ento I   | 🕐 🦉 : Arial         | + 10<br>Hastir | •<br>ober          | N J     | I §  |
|----------|---------------------|----------------|--------------------|---------|------|
| ionto    |                     |                | J                  |         |      |
| .DE<br>O | ELEMENTO DE DESPESA |                | VALOR<br>EMPENHO - |         |      |
|          | Material de Consumo | R              | \$7                | .809,7: | 2    |
|          | Material de Consumo | R              | \$8                | 1.015,4 | 0 (  |
|          | Material de Consumo | R              | \$4                | .498,2  | 5 I  |
|          | Material de Consumo | D              | ¢ 3                | : 531 0 | 02.1 |

Observe que no campo **Elemento de Despesa** há uma restrição. Veja a seta na cor **azul**.

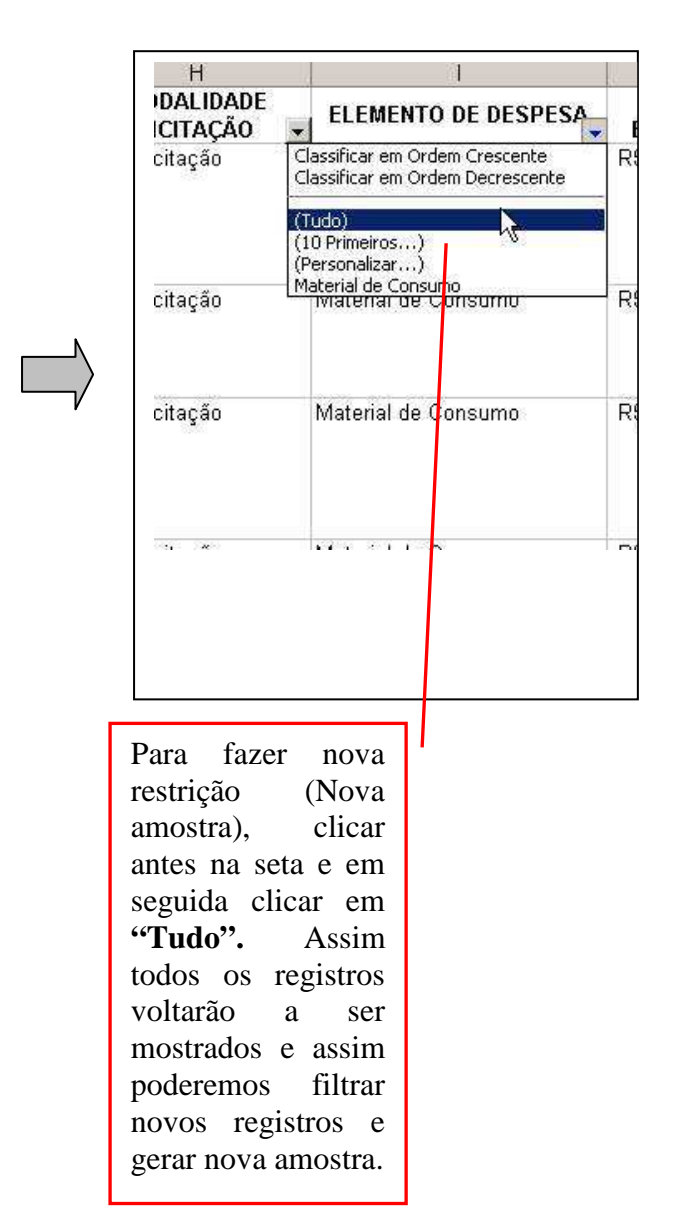